## **ISTRUZIONI SE NON SI RICORDANO I DATI DI ACCESSO:**

1) Se non si ricordano né la password né l'user cliccare su Ricorda

|          |                                                                                                    | Login |
|----------|----------------------------------------------------------------------------------------------------|-------|
| User     |                                                                                                    |       |
| Password | Go                                                                                                    |       |
|          |                                                                                                    |       |
|          | Se non ricorda la password digiti l'utente e faccia click qui <b>Invia</b><br>(un messaggio con la Sua nuova password Le verrà<br>automaticamente inviato al Suo indirizzo e-mail) | 1     |
|          | Se non ricorda i suoi dati di accesso, faccia click qui <b>Ricorda</b>                                                                                                    | -     |
|          | Per informazioni e assistenza inviare un'e-mail a notariato@aon.it                                                                                                    |       |
|          |                                                                                                    |       |
|          |                                                                                                    |       |

2) Una volta cliccato su Ricorda, inserire il proprio codice fiscale e cliccare su Invia

| AON                                |                       |
|------------------------------------|-----------------------|
| P.IVA 11274970158 - RUI B000117871 |                       |
|                                    | Invio dati di accesso |
| Codice fiscale Notaio:             | Invia                 |
|                                    |                       |
|                                    |                       |

3) Verrà inviata una mail al proprio indirizzo con l'user utente e la nuova password generata dal sistema (ATTENZIONE: l'email di ricezione dei dati sarà quella comunicata ad Aon in fase di prima adesione. Si invita a controllare le email dello Studio prima di chiedere un nuovo invio):

Gentile Notaio,

Come da sua richiesta le trasmettiamo i dati per accedere ai servizi on line a Lei riservati.

UTENTE: 089400 PASSWORD: 1p2u.1f400 4) Copiare la nuova password comunicata dal sistema nel portale e cliccare su

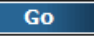

- All'interno del sito, il portarle segnalerà che la password risulta essere SCADUTA; per procedere con la sostituzione è necessario inserire all'interno della sezione NUOVA PASSWORD una combinazione MAI utilizzata nei mesi precedenti composta da:
  - 10 caratteri di cui almeno una maiuscola, una minuscola, un numero e un simbolo;

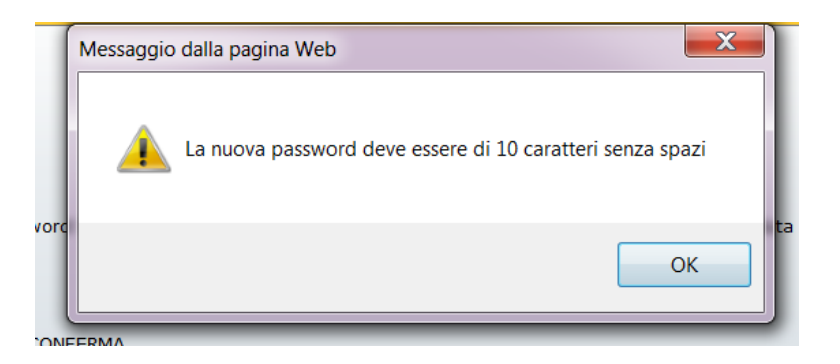

- 6) <u>dove è indicato VECCHIA PASSWORD dovrà essere inserita la password temporanea inviata dal</u> <u>nostro sistema e ricevuta nella mail sopra riportata (nell'esempio sopra 1p2u.1f400) e cliccare su</u> <u>CONFERMA</u>
- 7) Riceverà poi il seguente avviso di conferma cambio password e una mail all'indirizzo di posta registrato nel nostro sistema con l'indicazione della nuova password inserita.

Cambio password effettuato correttamente. Un'email è stata inviata al suo indirizzo di posta

8) Si potrà quindi tornare alla pagina di login iniziale e inserire nuovamente user e la nuova password